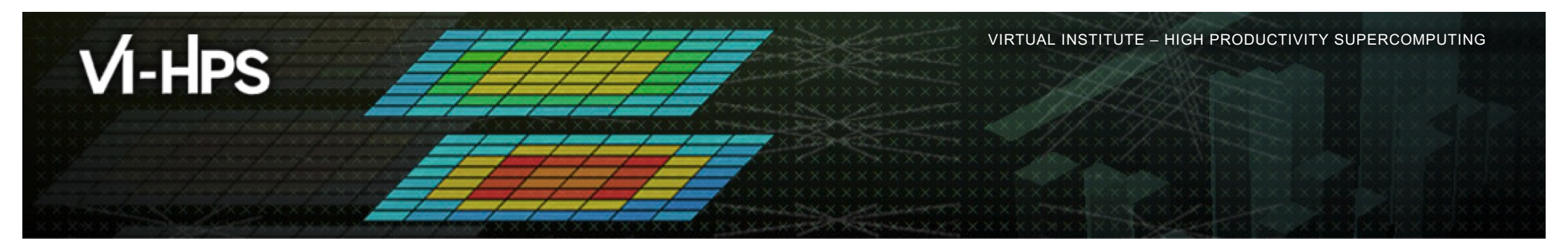

# **Analysis report examination with Cube**

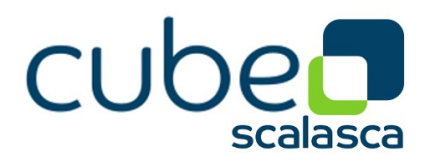

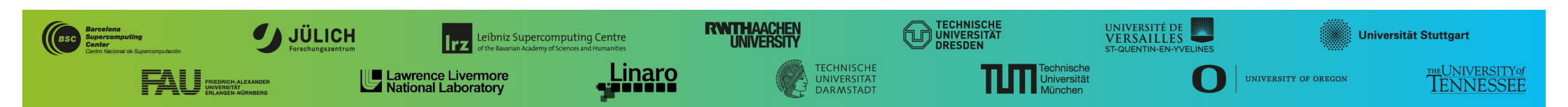

Parallel program analysis report exploration tools

- Libraries for XML+binary report reading & writing
- Algebra utilities for report processing
- GUI for interactive analysis exploration
  - Requires  $Qt \ge 5$

scalasca

VI-HPS

- Originally developed as part of the Scalasca toolset
- Now available as separate components
  - Can be installed independently of Score-P and Scalasca, e.g., on laptop/desktop
  - Latest releases: Cube v4.8.2 (Sep 2023)

**Note**: source distribution tarballs for Linux, as well as binary packages provided for Linux, Windows & MacOS, from **www.scalasca.org** website in Software/Cube 4.x

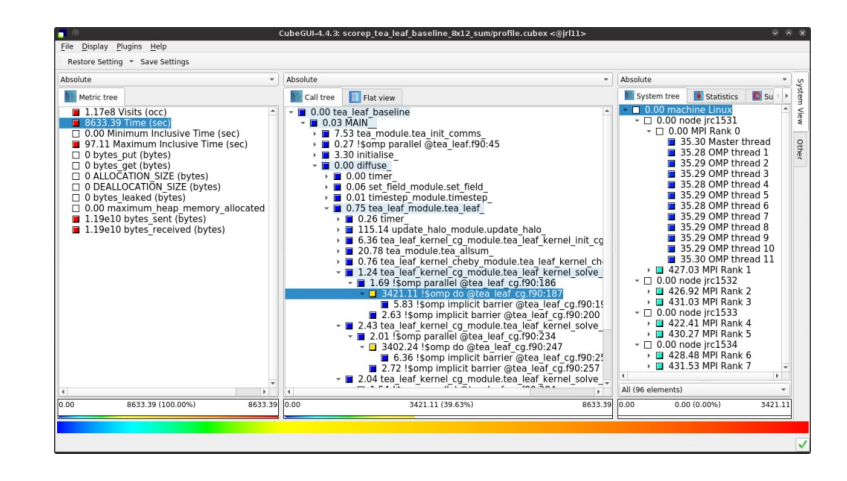

 $\times \times \times \times \times \times$  WRTUAL/INSTITUTE  $\pm$  HIGH PRODUCTIVITY SUPERCOMPUTING

CubeLib

CubeGUI

DOI 10.5281/zenodo.1248078

DOI 10.5281/zenodo.1248087

# **Analysis presentation and exploration**

- Representation of values (severity matrix) on three hierarchical axes
  - Performance property (metric)
  - Call path (program location)

VI-HPS

- System location (process/thread)
- Three coupled tree browsers
- Cube displays severities
  - As value: for precise comparison
  - As *colour*: for easy identification of hotspots
  - Inclusive value when closed & exclusive value when expanded
  - Customizable via display modes

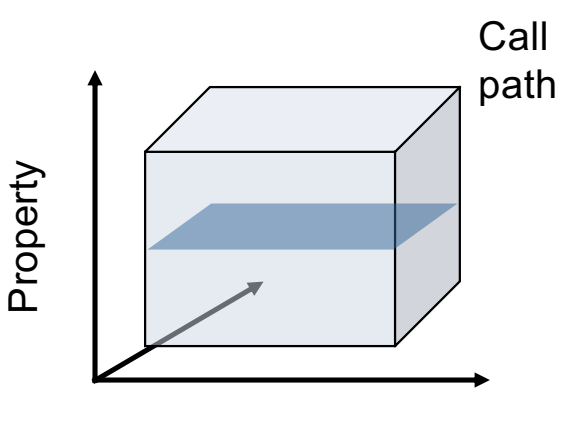

imes imes ime

\*\*\*\*

Location

# **Analysis presentation**

VI-HPS

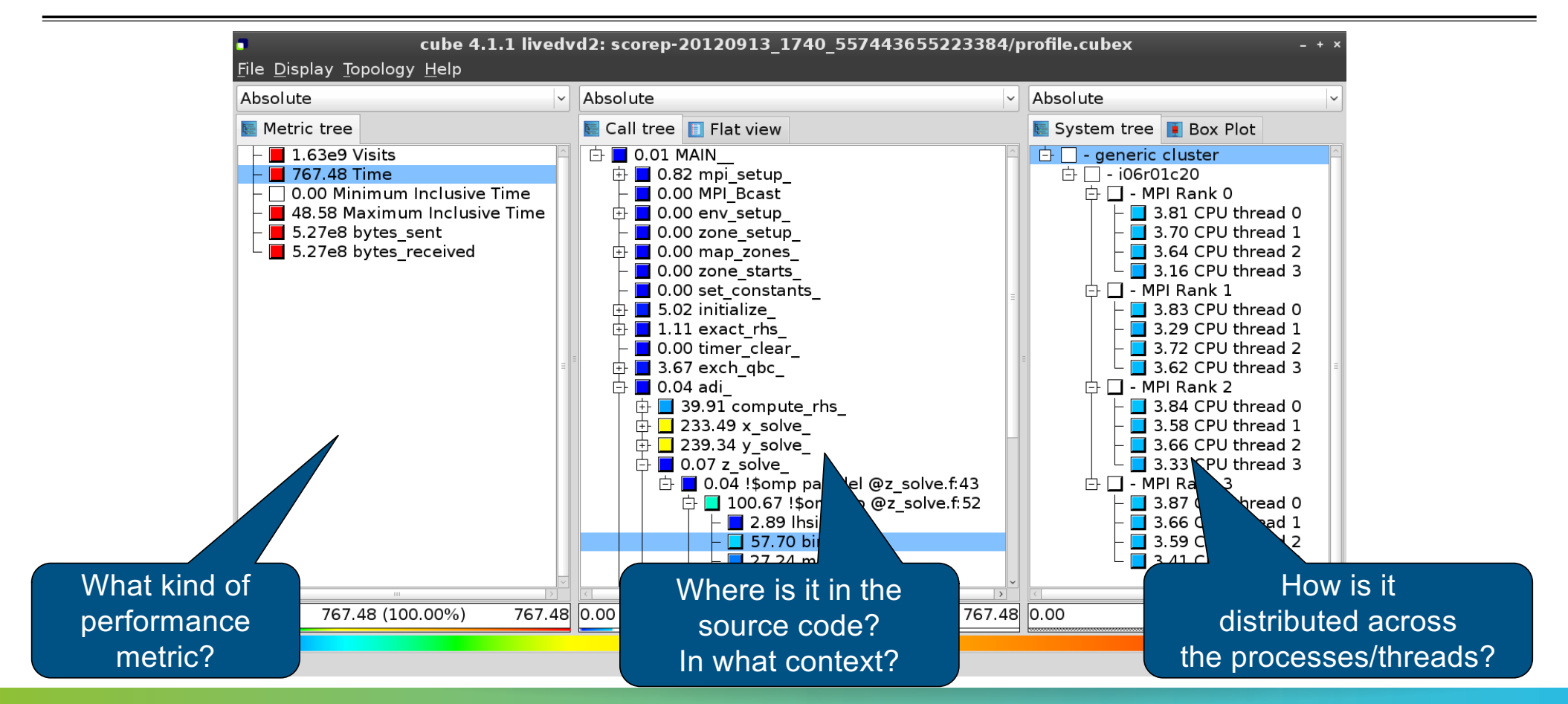

\*\*\*\*\*\*\*\*\*\*\*\*\*\*\*\*\*

PERFORMANCE ANALYSIS WORKSHOP SERIES (MÜNCHEN, GERMANY, 12 JUNE 2024)

# **Inclusive vs. exclusive values**

Inclusive

VI-HPS

- Information of all sub-elements aggregated into single value
- Exclusive
  - Information cannot be subdivided further

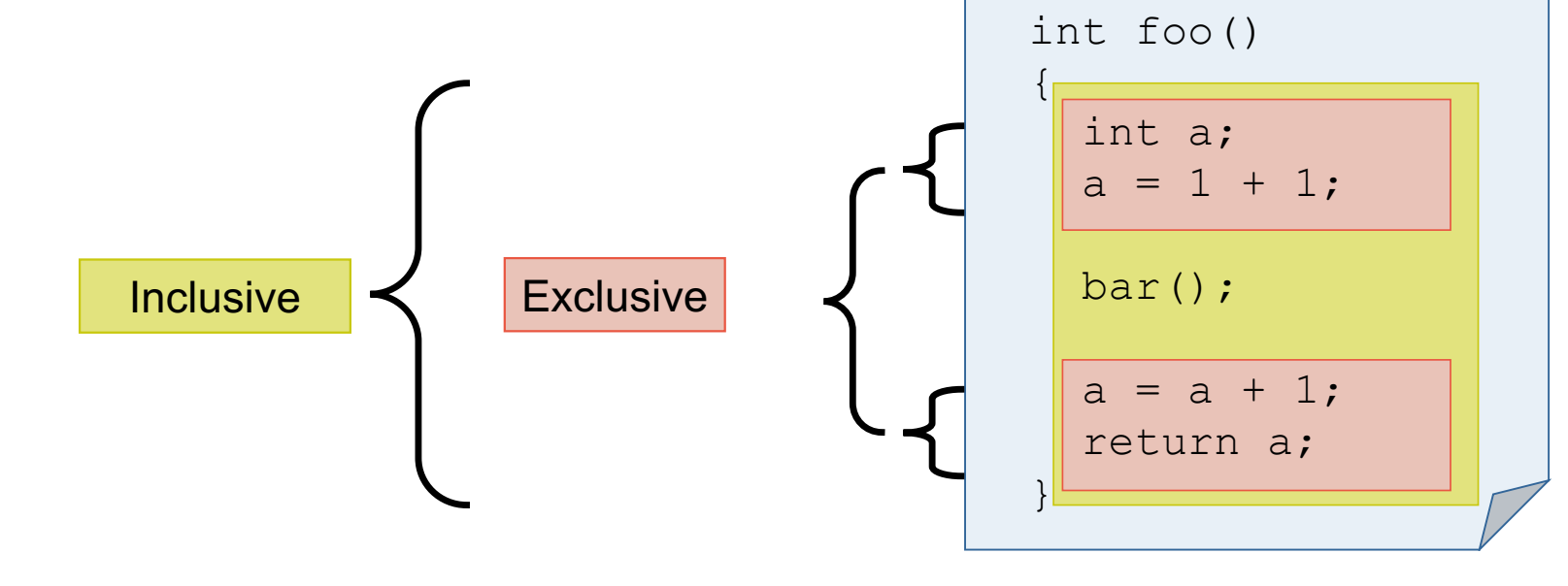

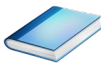

## Score-P analysis report exploration (opening view)

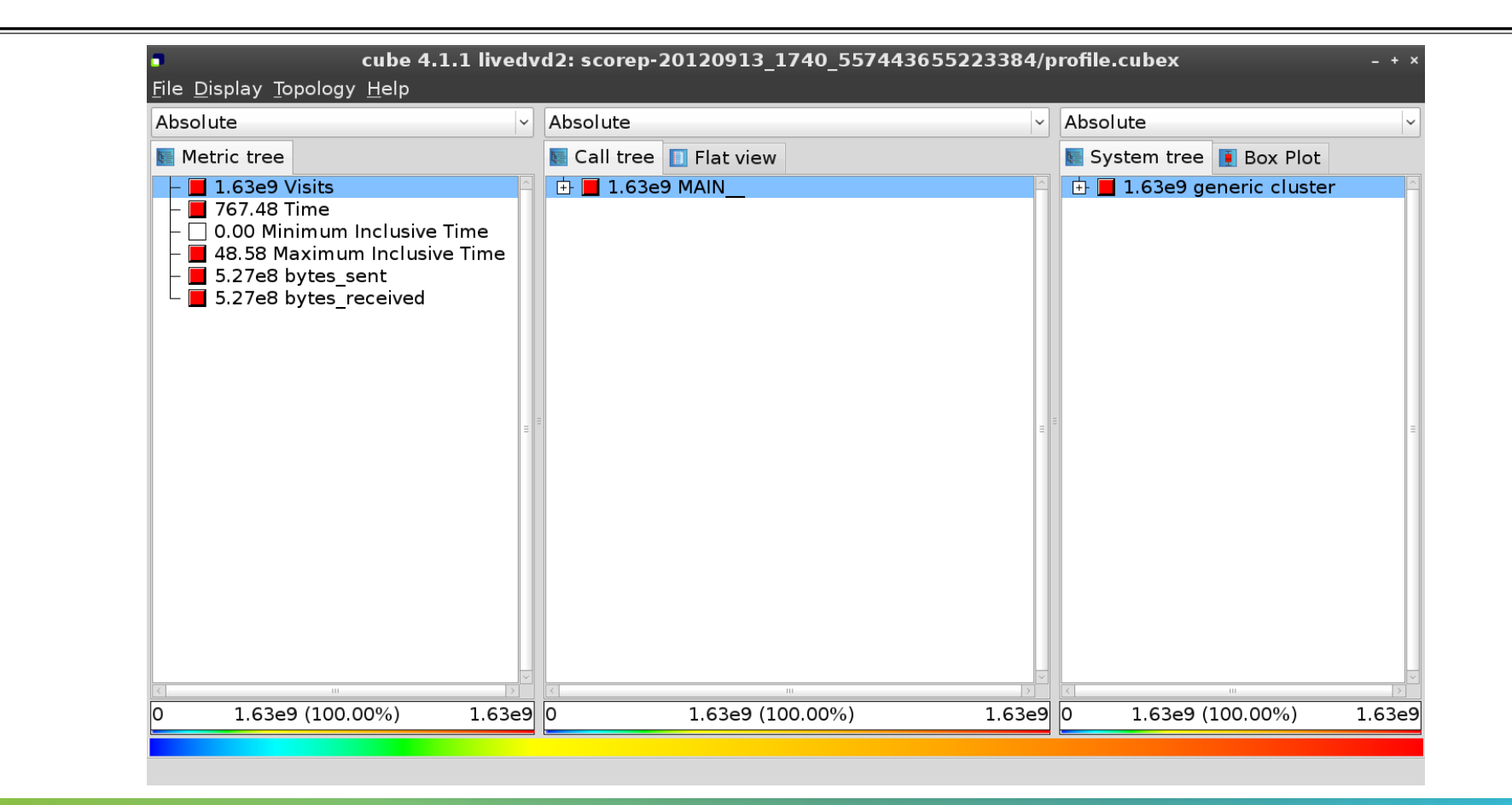

VI-HPS

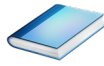

#### **Metric selection**

VI-HPS

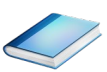

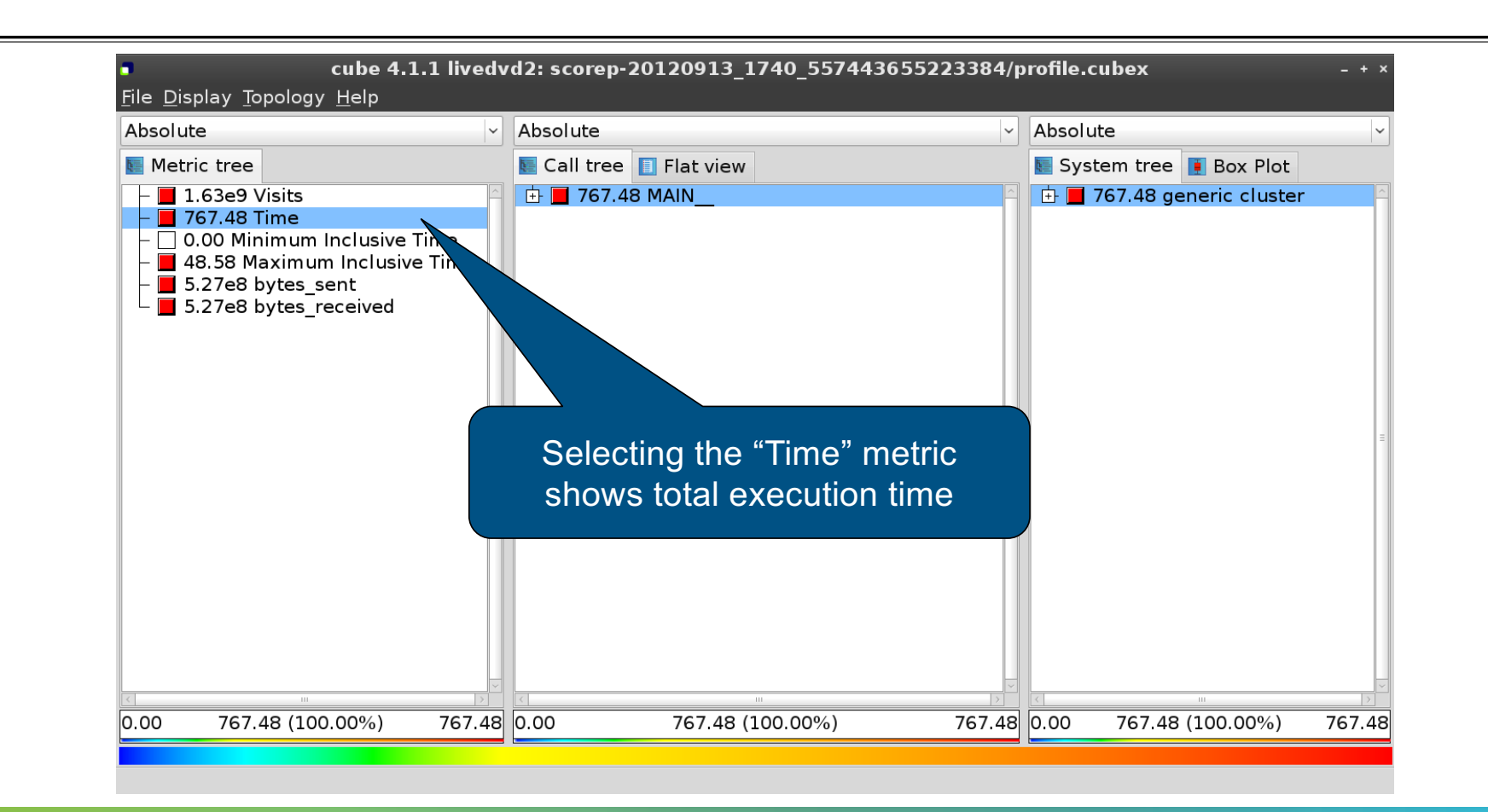

#### **Expanding the system tree**

VI-HPS

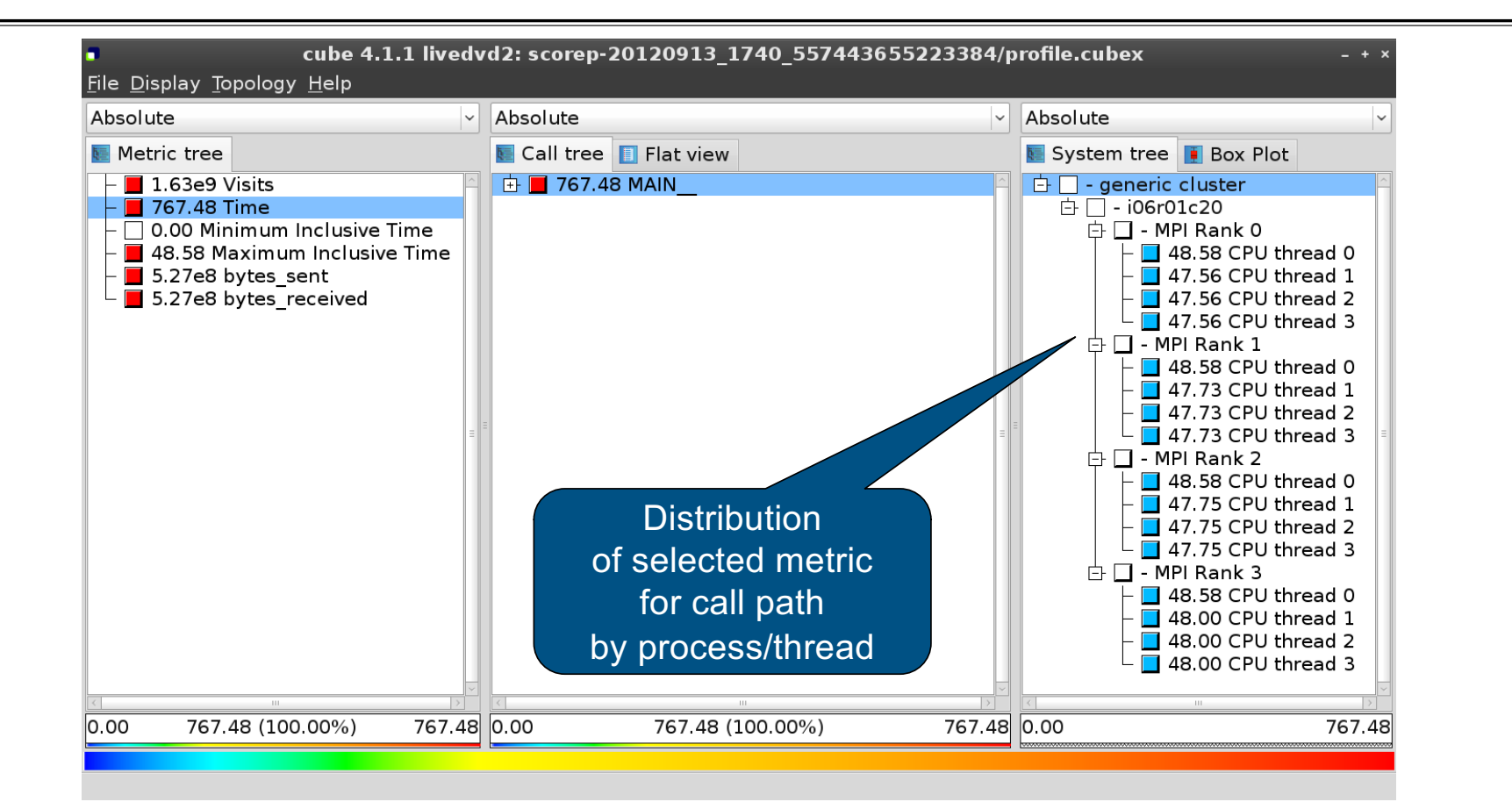

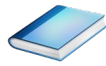

## Expanding the call tree

VI-HPS

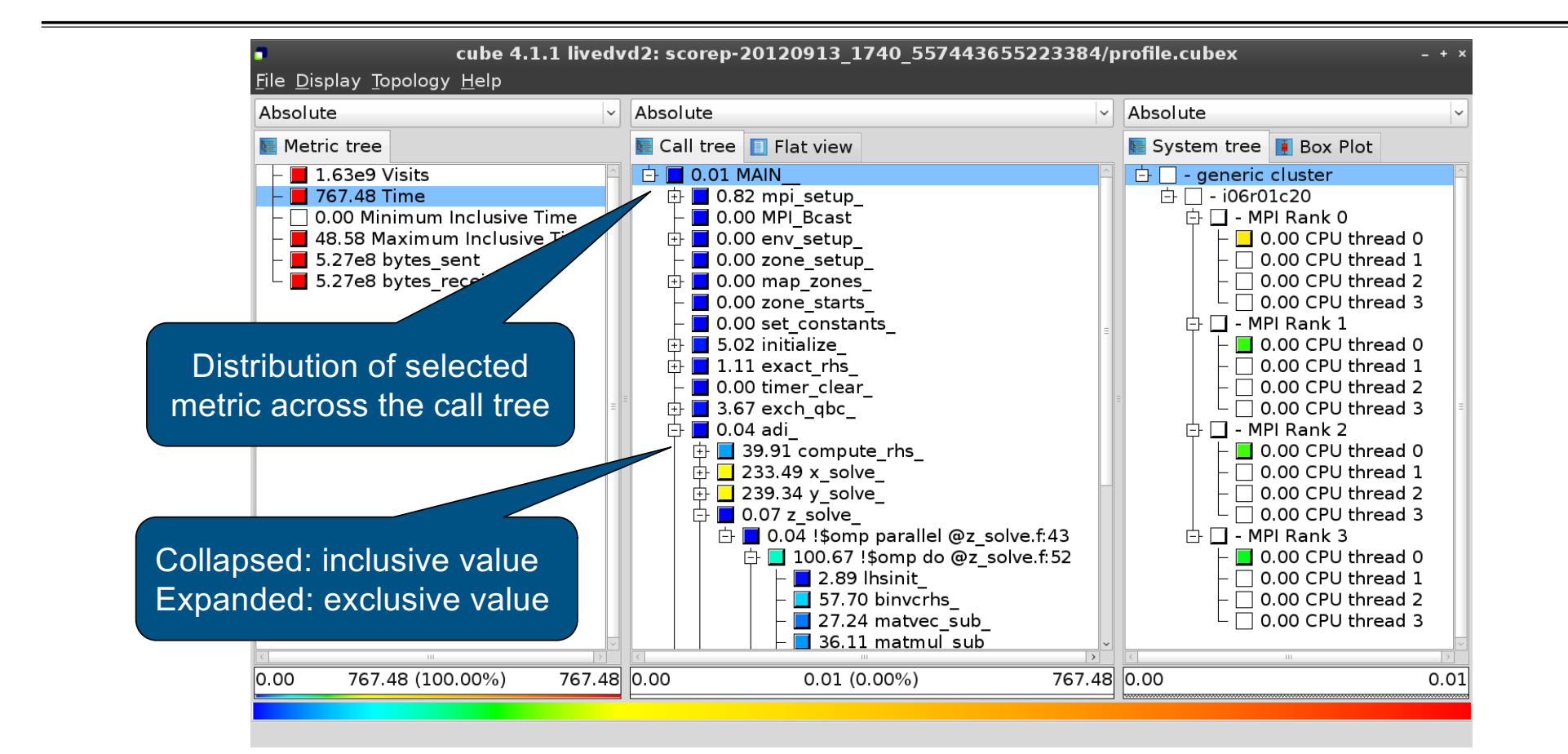

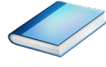

# Selecting a call path

VI-HPS

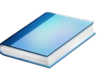

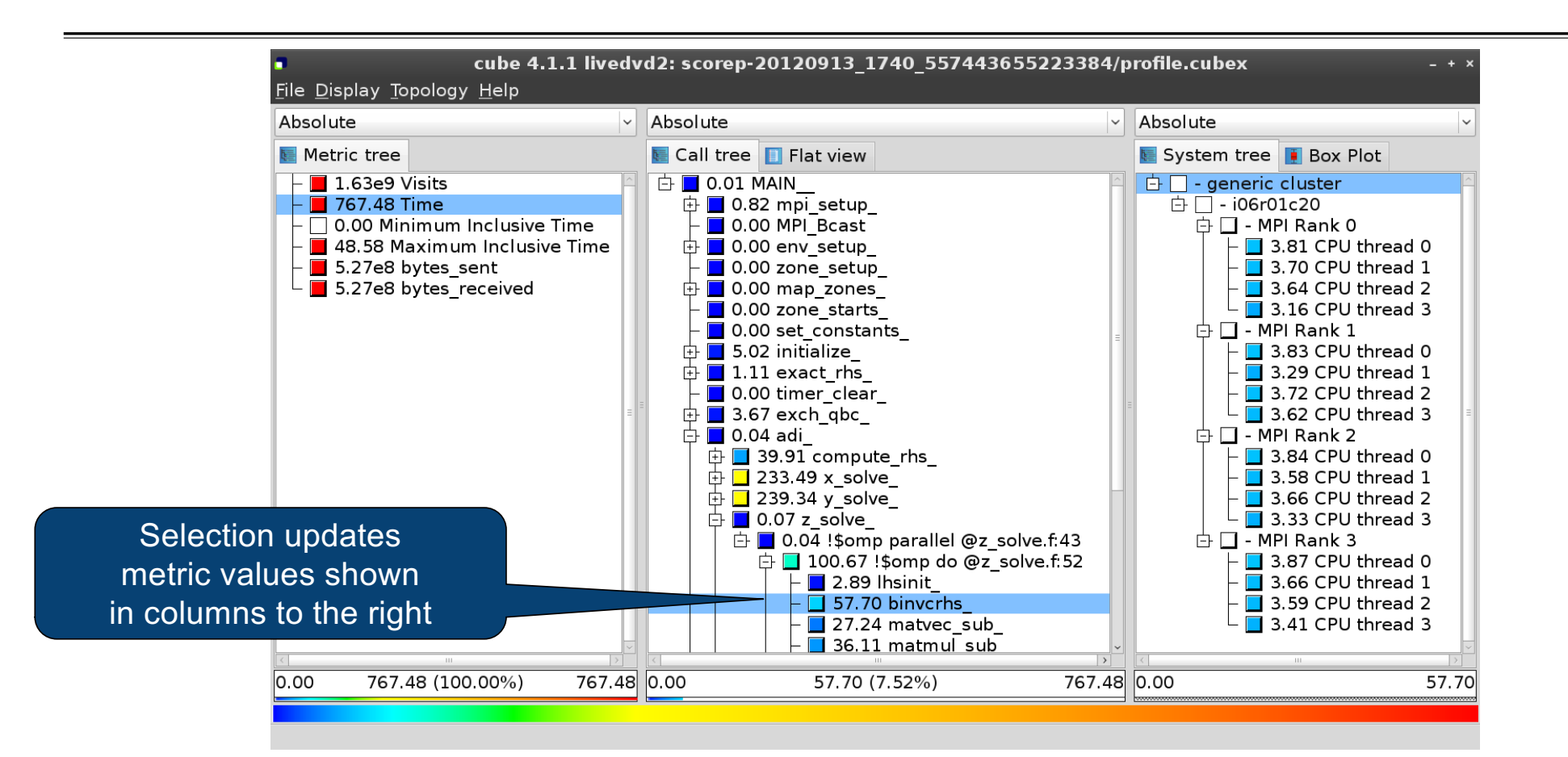

#### **Source-code view via context menu**

VI-HPS

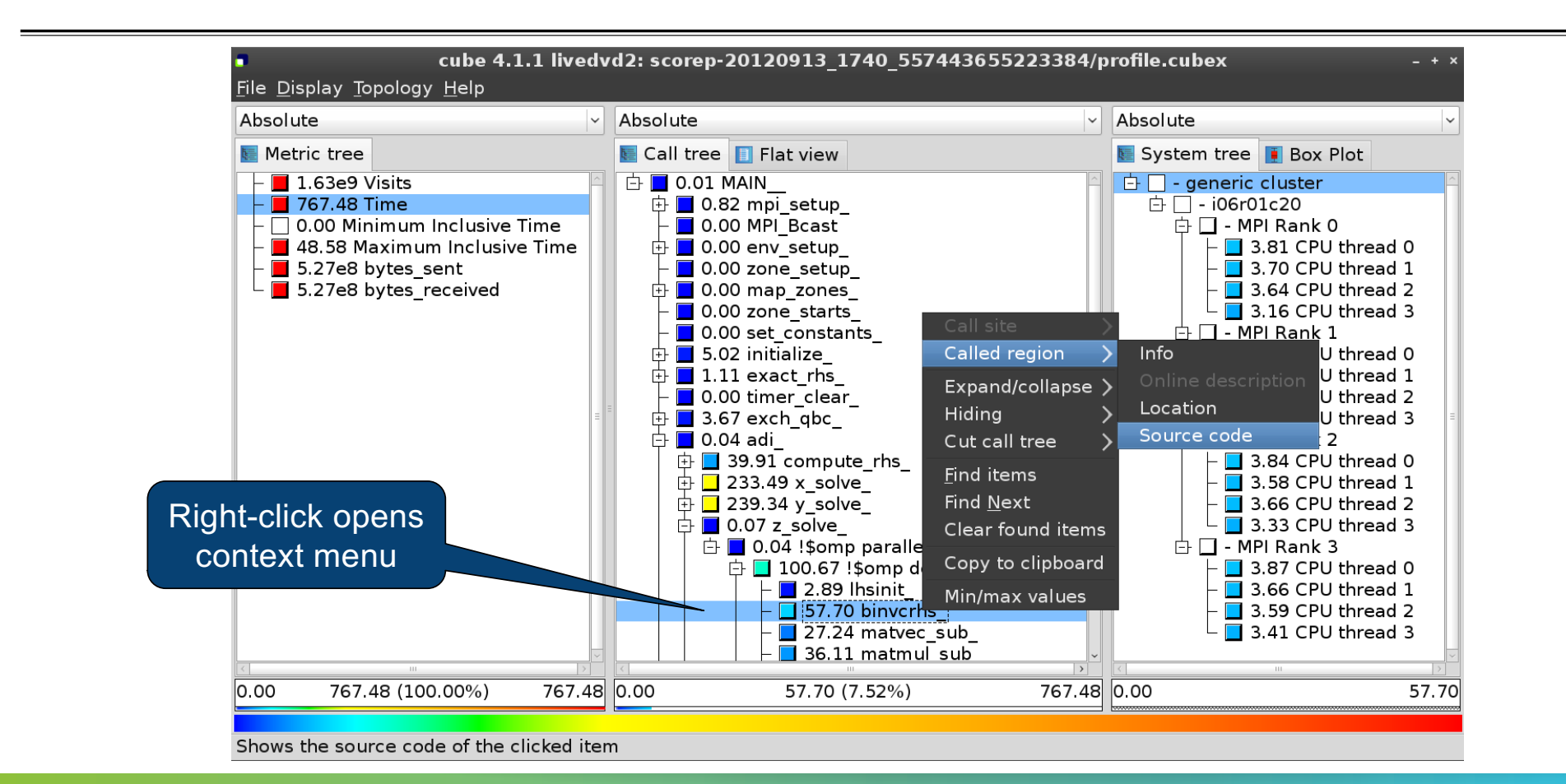

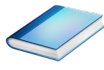

#### **Source-code view**

VI-HPS

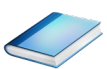

| ٥                                    | /home/geim             | er/Projects/Tests/NPB3. | 3-MZ-MPI/BT-MZ/solve_subs | .f                          | ×             |
|--------------------------------------|------------------------|-------------------------|---------------------------|-----------------------------|---------------|
| subroutine bin                       | /crhs( lhs,c,r )       |                         |                           |                             |               |
| c                                    |                        |                         |                           |                             |               |
| C                                    |                        |                         |                           |                             |               |
| c<br>c                               |                        |                         |                           |                             |               |
| implicit none                        |                        |                         |                           |                             | =             |
| double precisio                      | n pivot, coeff, lhs    |                         |                           |                             | 1             |
| dimension lhs(<br>double precision   | 5,5)<br>n c(5,5), r(5) |                         |                           |                             |               |
| c                                    |                        |                         |                           | Noto                        |               |
| c<br>c                               |                        |                         | Thie                      | note:<br>feature depends or | file and line |
| pivot = 1.00d0,                      | lhs(1,1)               |                         | num                       | ber information pro         | vided by the  |
| lhs(1,2) = lhs(1<br>lhs(1,3) = lhs(1 | ,2)*pivot<br>,3)*pivot |                         | instrur                   | mentation. i.e it m         | av not alwavs |
| lhs(1,4) = lhs(1<br>lhs(1,5) = lhs(1 | ,4)*pivot<br>,5)*pivot |                         |                           | be available                | 9             |
| c(1,1) = c(1,1)<br>c(1,2) = c(1,2)   | pivot<br>pivot         |                         |                           |                             |               |
| c(1,3) = c(1,3)<br>c(1,4) = c(1,4)   | pivot<br>pivot         |                         |                           |                             | ×             |
| <ul> <li>Read only</li> </ul>        | Save                   | Save as                 | Font                      | Close                       |               |

#### Flat profile view

VI-HPS

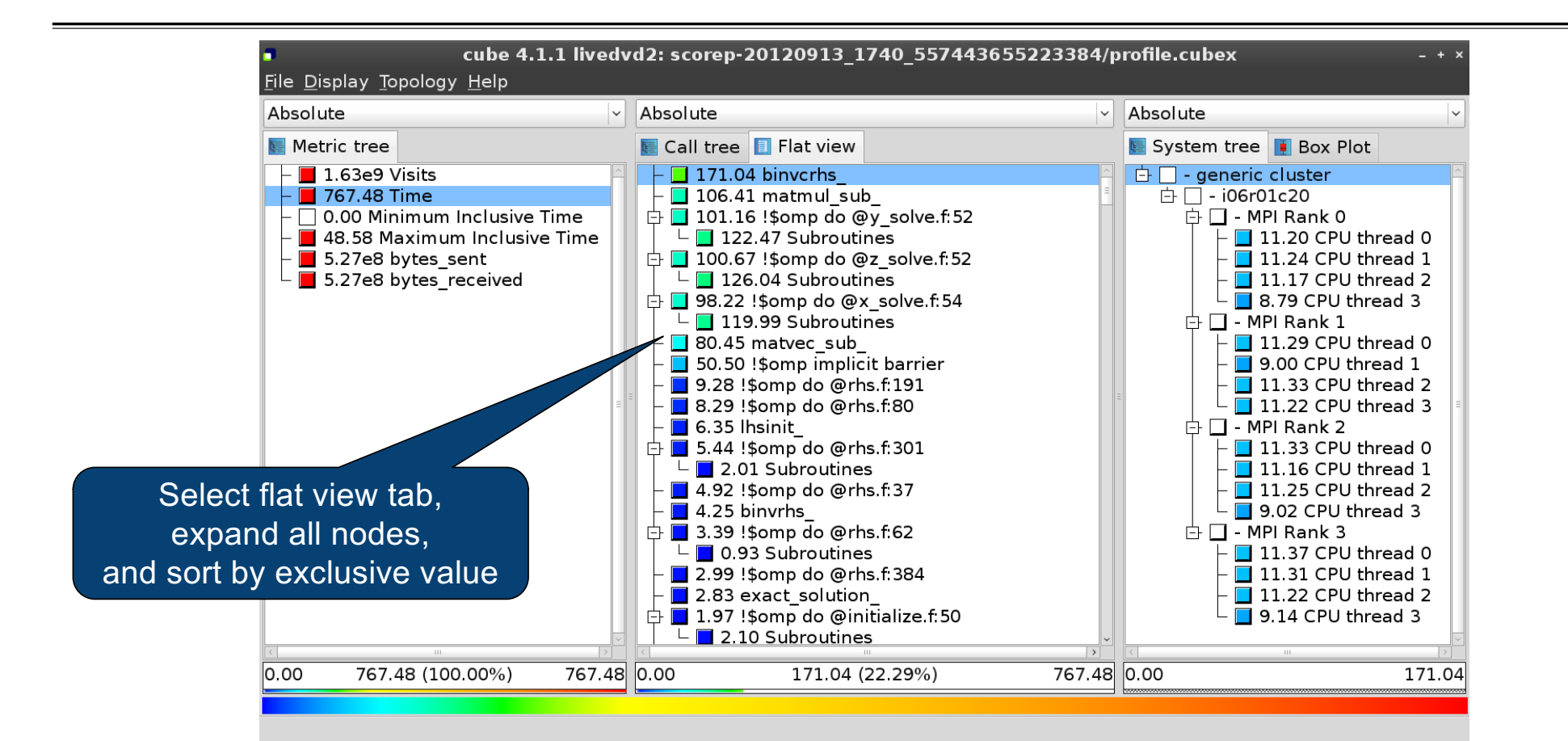

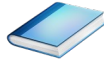

#### **Box plot view**

VI-HPS

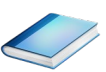

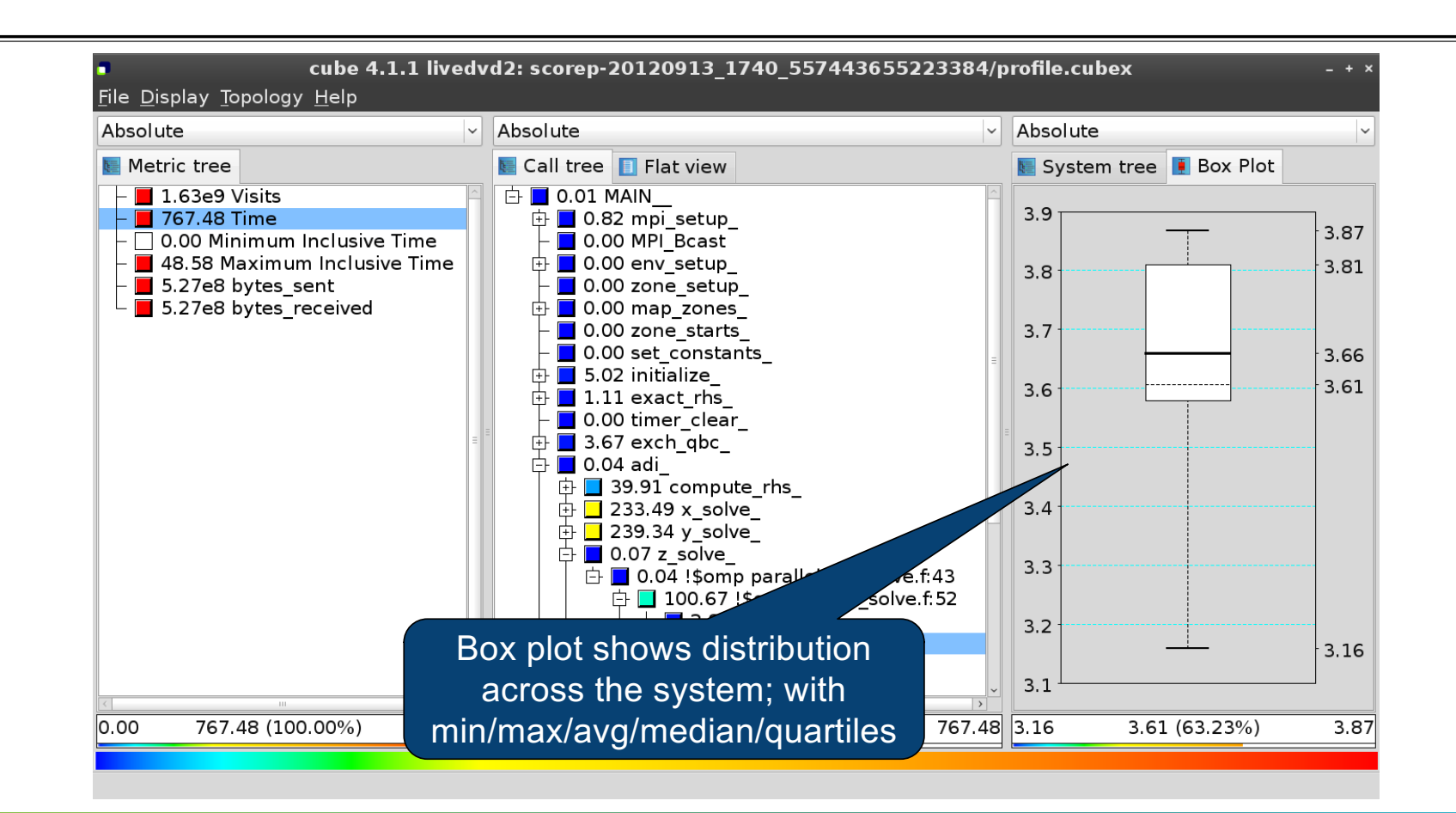

#### Alternative display modes

VI-HPS

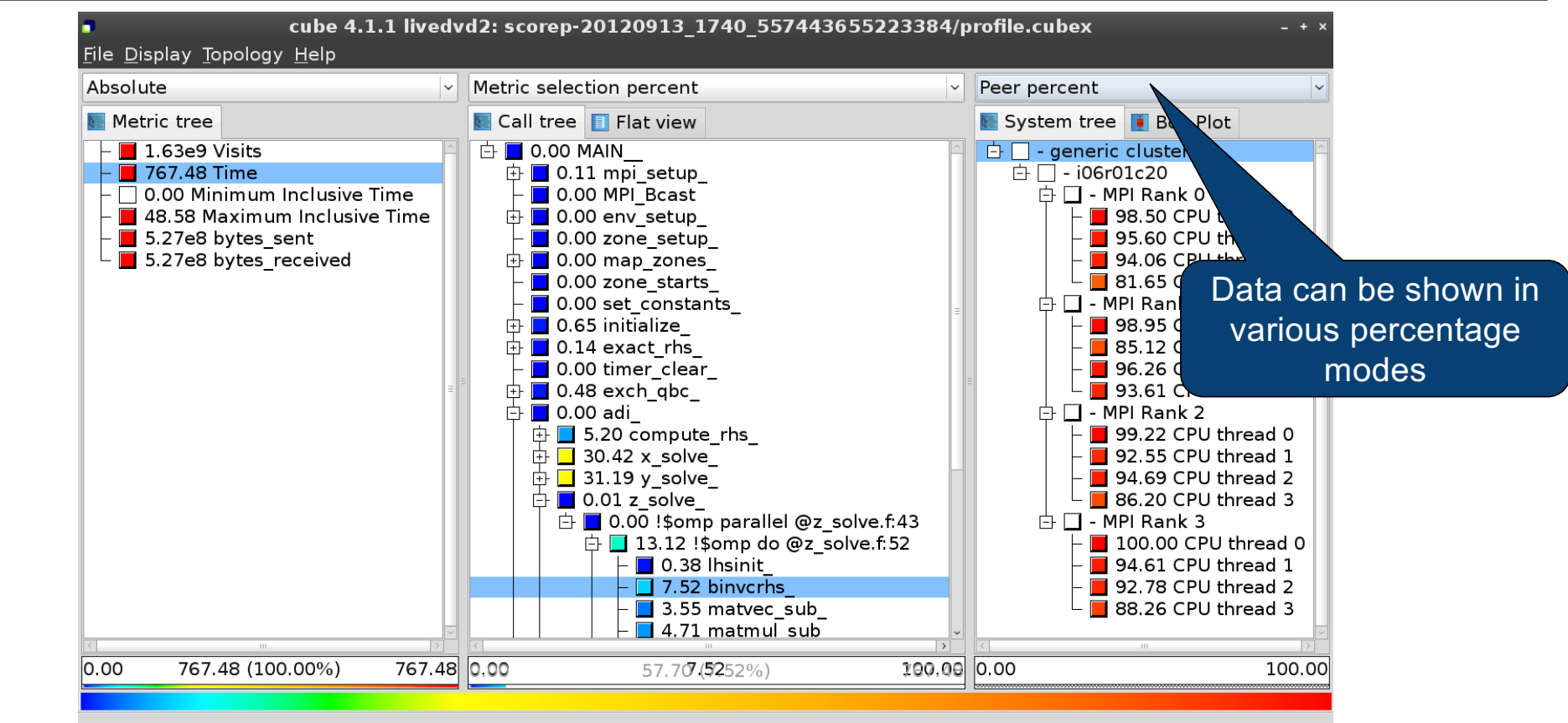

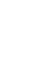

# **Important display modes**

Absolute

VI-HPS

- Absolute value shown in seconds/bytes/counts
- Selection percent
  - Value shown as percentage w.r.t. the selected node "on the left" (metric/call path)
- Peer percent (system tree only)
  - Value shown as percentage relative to the maximum peer value

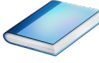

## **Multiple selection**

VI-HPS

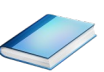

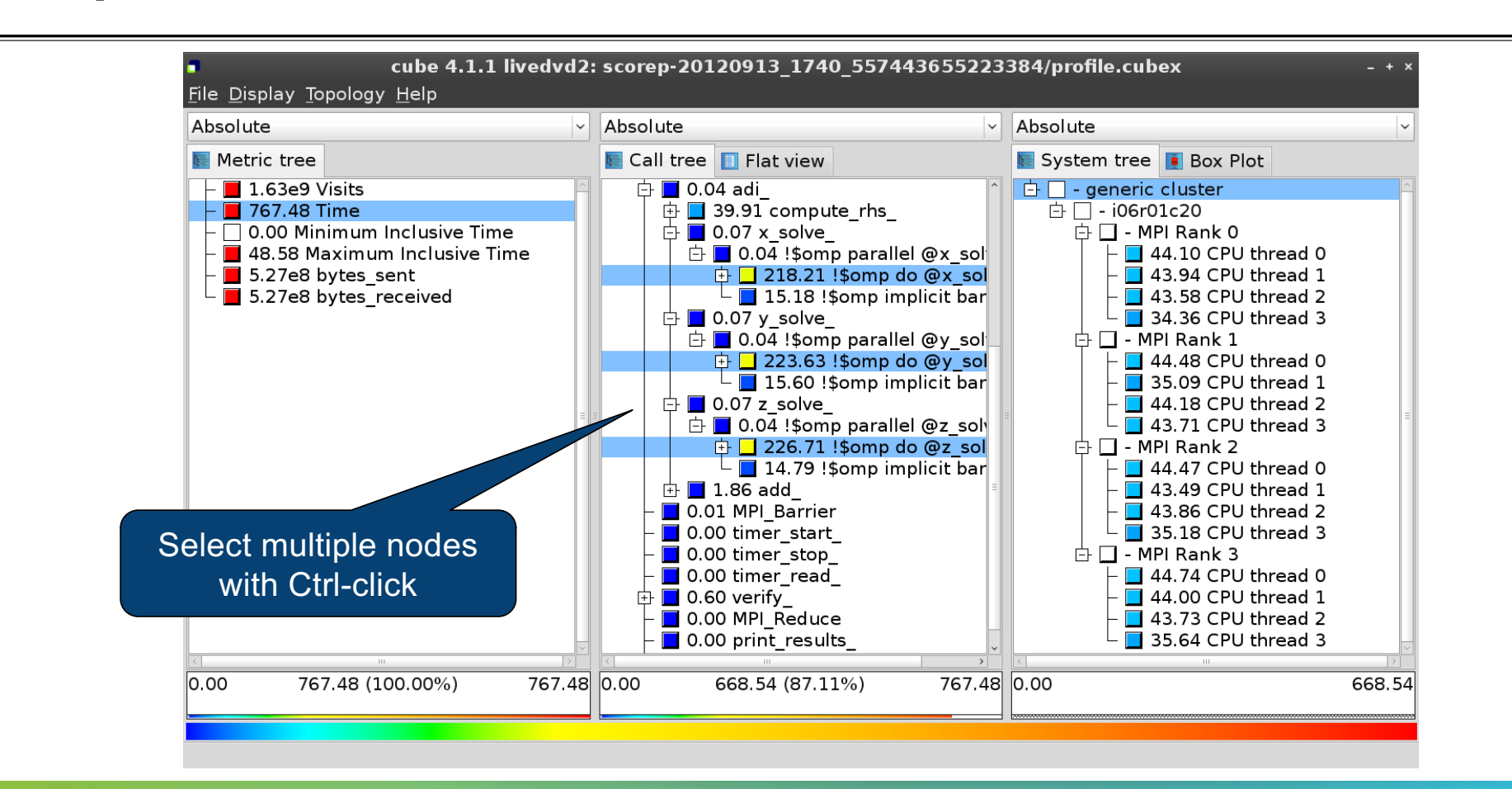

#### **Context-sensitive help**

VI-HPS

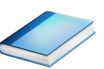

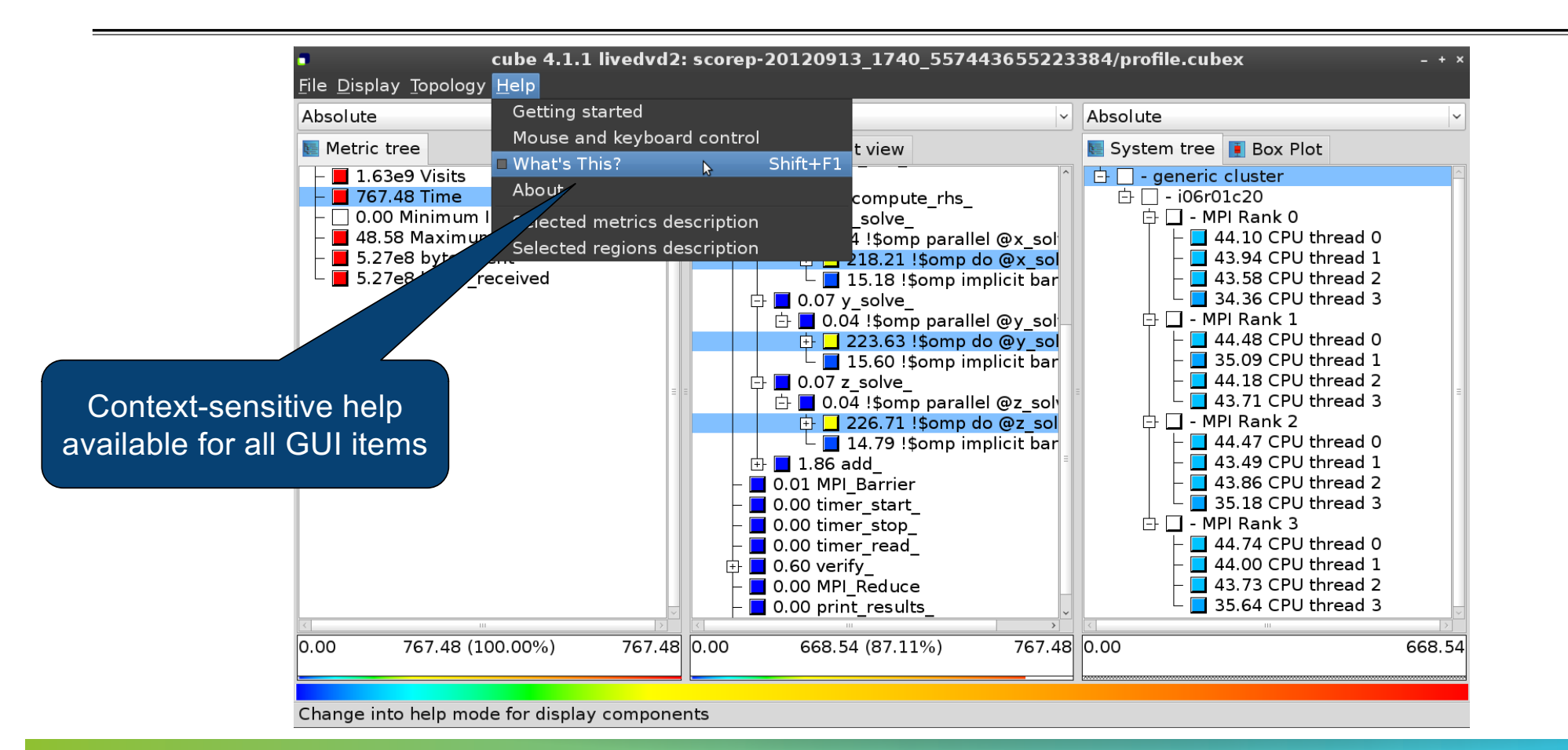

\*\*\*\*

# VI-HPS

# **Derived metrics**

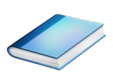

Derived metrics are defined using CubePL expressions, e.g.:

#### metric::time(i)/metric::visits(e)

- Values of derived metrics are not stored, but calculated on-the-fly
- Types of derived metrics:
  - Prederived: evaluation of the CubePL expression is performed before aggregation
  - Postderived: evaluation of the CubePL expression is performed after aggregation
- Examples:
  - "Average execution time": Postderived metric with expression

#### metric::time(i)/metric::visits(e)

 "Number of FLOP per second": Postderived metric with expression metric::FLOP()/metric::time()

#### **Derived metrics in Cube GUI**

VI-HPS

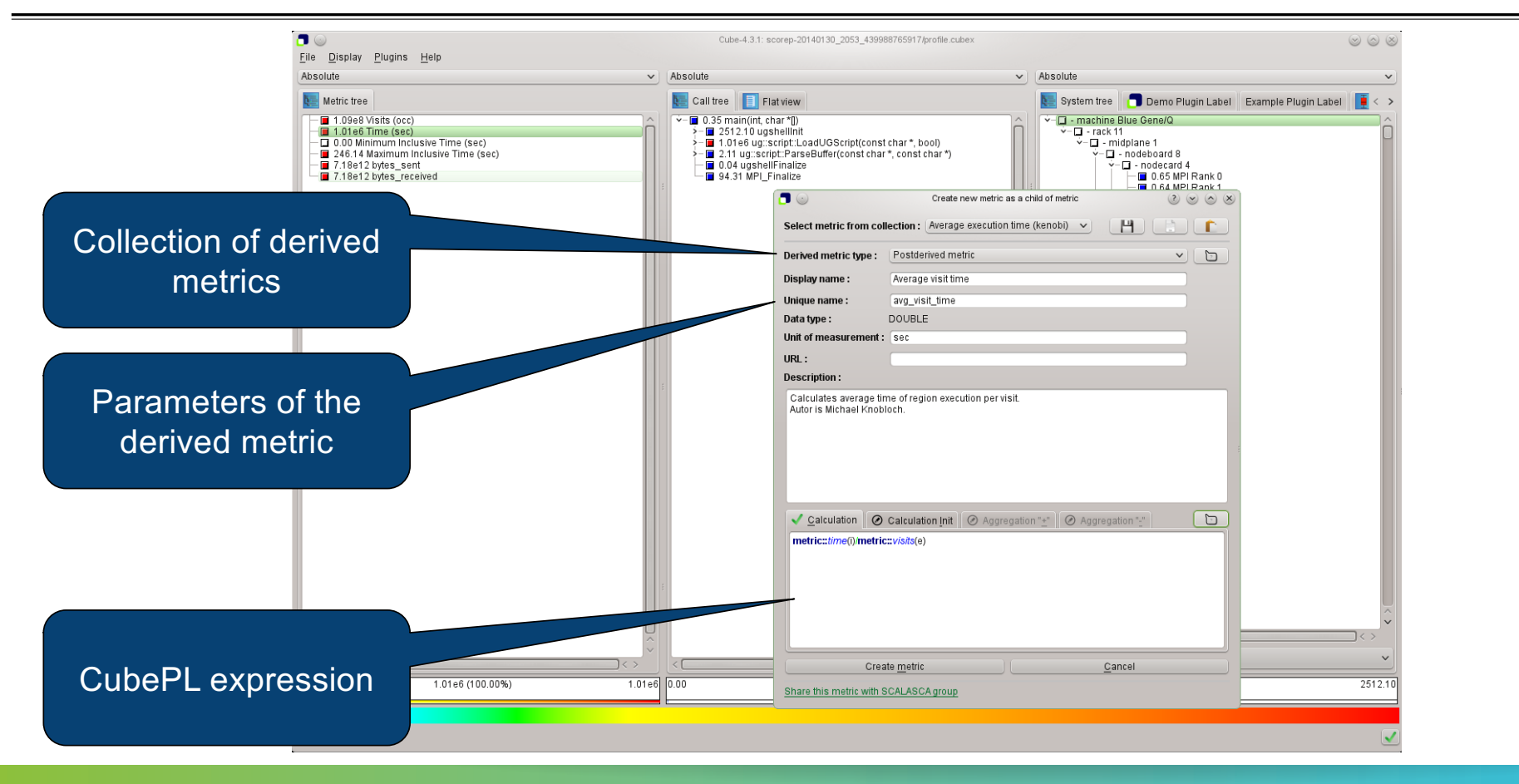

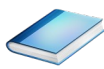

## Example: FLOPS based on PAPI\_FP\_OPS and time

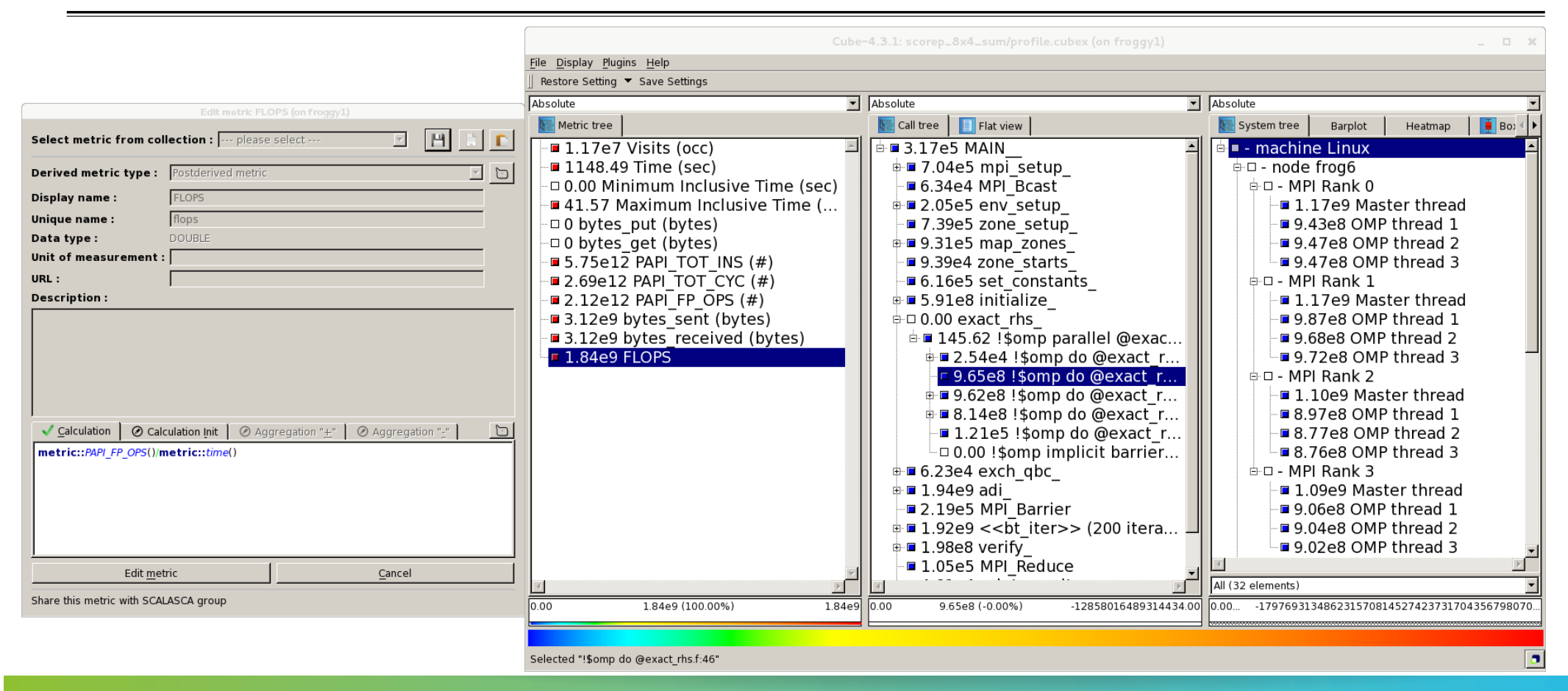

PERFORMANCE ANALYSIS WORKSHOP SERIES (MÜNCHEN, GERMANY, 12 JUNE 2024)

VI-HPS

# VI-HPS

# **Iteration profiling**

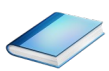

- Show time dependent behavior by "unrolling" iterations
- Preparations:
  - Mark loop body by using Score-P instrumentation API in your source code

```
SCOREP_USER_REGION_DEFINE( scorep_bt_loop )
SCOREP_USER_REGION_BEGIN( scorep_bt_loop, "<<bt_iter>>", SCOREP_USER_REGION_END( scorep_bt_loop )
```

XVIRTUALINSTITUTE

- Result in the Cube profile:
  - Iterations shown as separate call trees
  - >Useful for checking results for specific iterations

or

- Select your user-instrumented region and mark it as loop
- Choose "Hide iterations"
- >View the Barplot statistics or the (thread x iterations) Heatmap

PERFORMANCE ANALYSIS WORKSHOP SERIES (MÜNCHEN, GERMANY, 12 JUNE 2024)

#### **Iteration profiling: Barplot**

VI-HPS

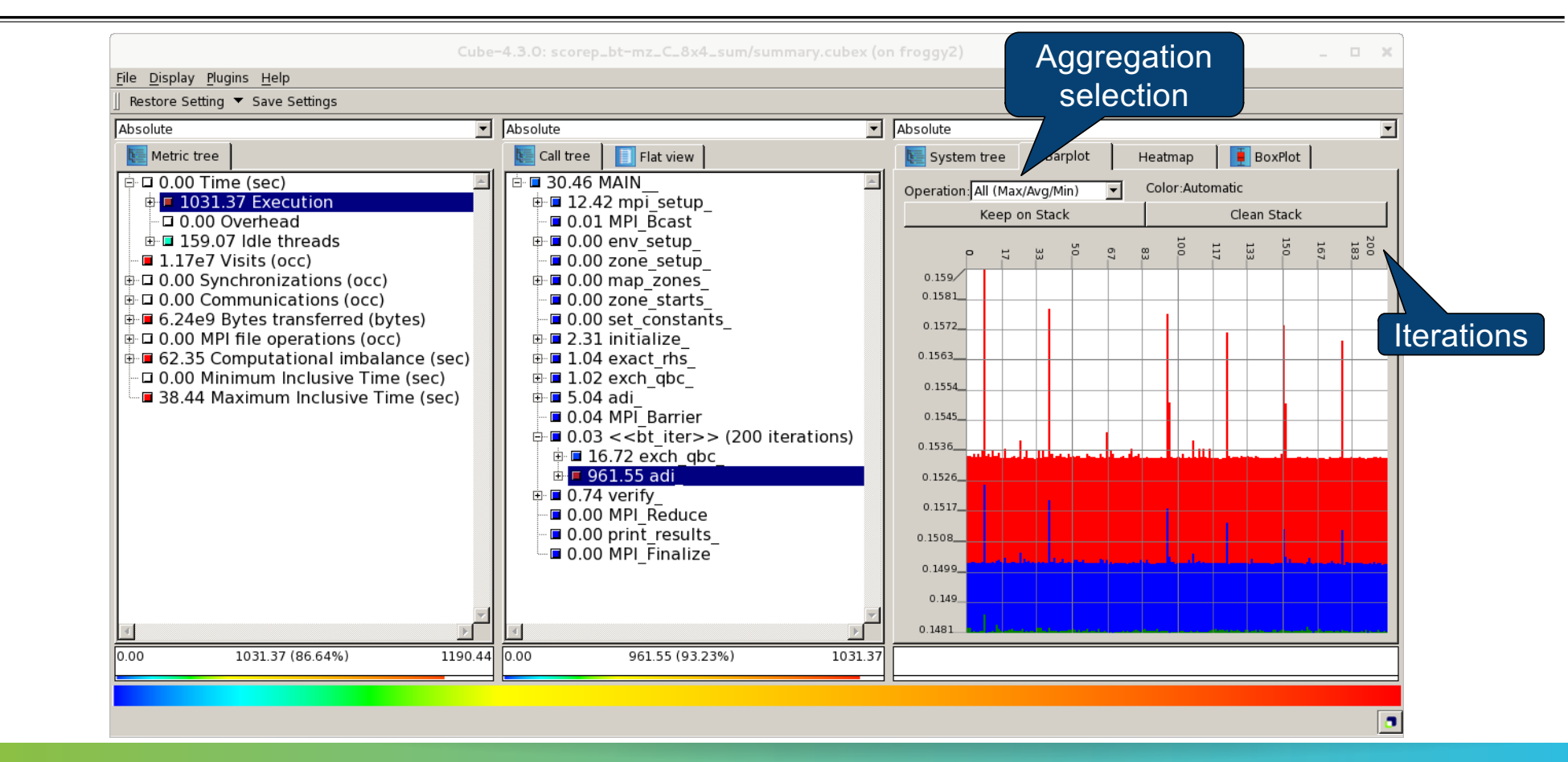

PERFORMANCE ANALYSIS WORKSHOP SERIES (MÜNCHEN, GERMANY, 12 JUNE 2024)

#### **Iteration profiling: Heatmap**

VI-HPS

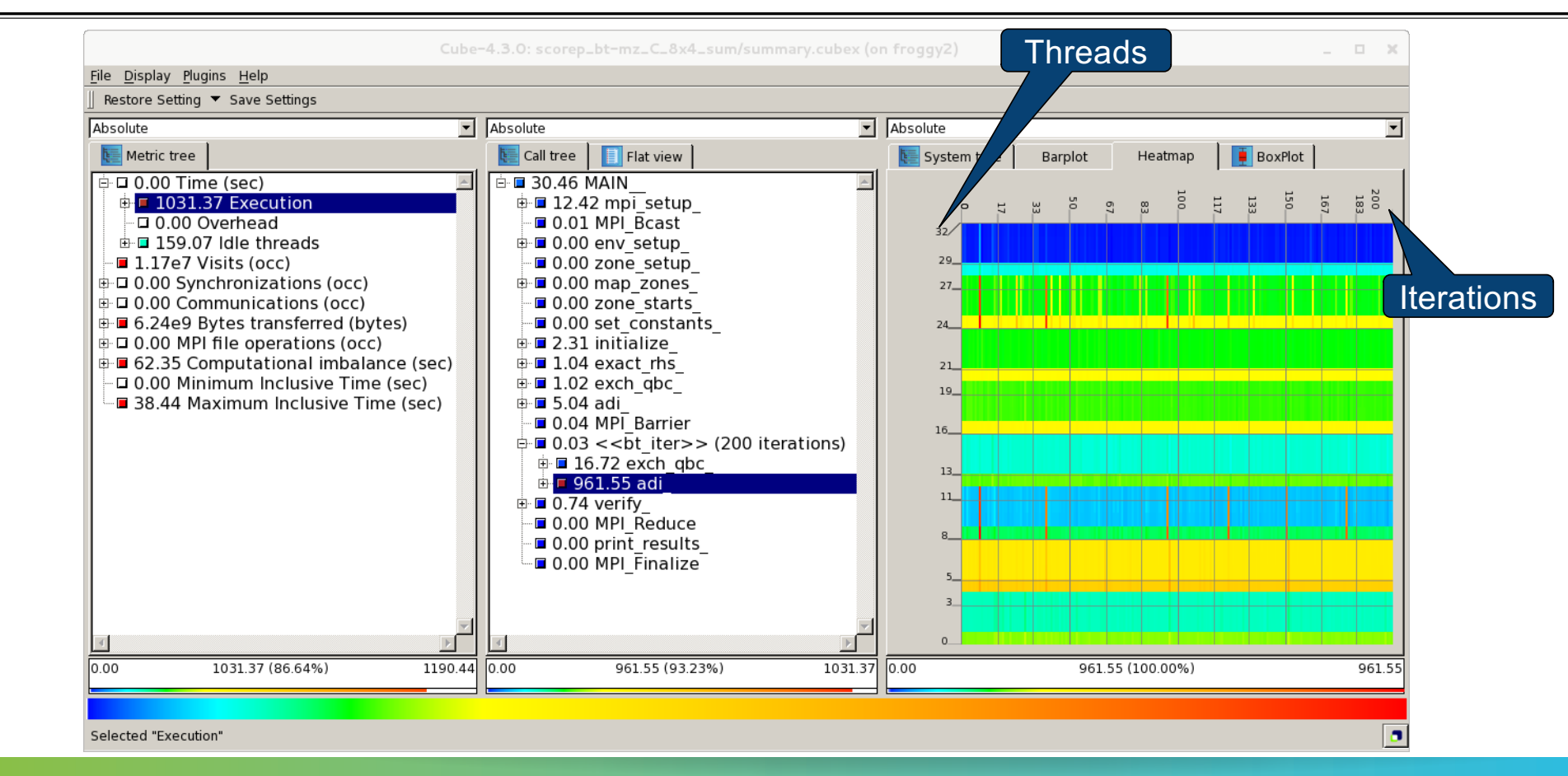

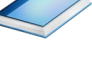

# VI-HPS

## **CUBE algebra utilities**

#### Extracting solver sub-tree from analysis report

```
% cube_cut -r '<<ITERATION>>' scorep_bt-mz_C_8x6_sum/profile.cubex
Writing cut.cubex... done.
```

#### Calculating difference of two reports

```
% cube_diff scorep_bt-mz_C_8x6_sum/profile.cubex cut.cubex
Writing diff.cubex... done.
```

- Additional utilities for merging, calculating mean, etc.
- Default output of cube\_utility is a new report utility.cubex
- Further utilities for report scoring & statistics
- Run utility with `-h' (or no arguments) for brief usage info

\*\*\*\*\*

#### 

## **Square sneak preview**

- Scalasca provides square to facilitate analysis report exploration
  - square = scalasca -examine [OPTIONS] ( ./scorep\_expt\_sum | ./profile.cubex )
- Processes intermediate .cubex files produced by Score-P and Scout
  - profile.cubex -> summary.cubex
  - scout.cubex -> trace.cubex
- and (optionally) starts CUBE GUI with the post-processed file
  - containing additional derived metrics and metric hierarchies

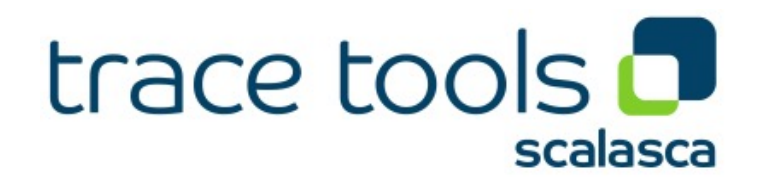

# VI-HPS

# **Cube: Further information**

- Parallel program analysis report exploration tools
  - Libraries for Cube report reading & writing
  - Algebra utilities for report processing
  - GUI for interactive analysis exploration
- Available under 3-clause BSD open-source license
- Documentation & sources:
  - https://www.scalasca.org
- User guide also part of installation:
  - orefix>/share/doc/CubeGuide.pdf
- Contact:
  - mailto: scalasca@fz-juelich.de

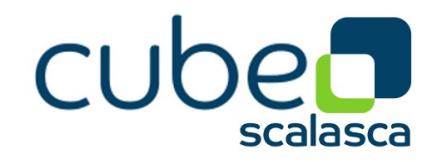

× × × × × × × × × × × × × × × VIRTUAL/INSTITUTE + HIGH PRODUCTIVITY SUPERCOMPUTING